提示" 虚拟内存"不足的解决办法 PDF转换可能丢失图片或格式,建议阅读原文

https://www.100test.com/kao\_ti2020/140/2021\_2022\_E6\_8F\_90\_E 7 A4 BA E2 80 9C E8 c100 140806.htm 1、自定义虚拟内存 ,一般默认的虚拟内存大小是取一个范围值,最好给它一个 固定值,这样就不容易产生磁盘碎片,具体数值根据你的物 理内存大小来定,一般是128MB物理内存设2-3倍,256MB 设1.5-2倍, 512MB设11.5倍, 1GB设0.5倍或不设。你用的 是512MB内存,虚拟内存设512MB或768MB,如果嫌小也可 设为1024MB。 2、拟内存最好不要与系统设在同一分区内, 内存是随着使用而动态地变化,C盘就容易产生磁盘碎片, 影响系统运行速度,所以,最好将虚拟内存设置在其它分区 中磁盘剩余空间较大而又不常用的盘中,如D、F,这样可以 避免系统在此分区内进行频繁的读写操作而影响系统速度。 虚拟内存在一台电脑中,只能是一个,可放在磁盘的任何一 个分区中。 3、置虚拟内存的方法是:右击我的电脑属性--高 级--性能设置--高级--虚拟内存更改--点选C盘--单选"无分页 文件(N)"--"设置",此时C盘旁的虚拟内存就消失了; 然后选中F盘,单选"自定义大小"--在下面的"初始大小" 和"最大值"两个文本框中输入数值--"设置"确定--重启, 便完成了设置。 100Test 下载频道开通, 各类考试题目直接下 载。详细请访问 www.100test.com